# Kiox 300

## Online Version (BHU3600)

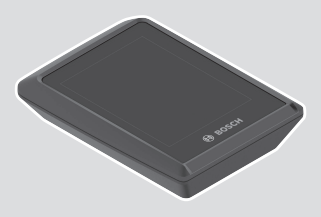

sk Pôvodný návod na obsluhu

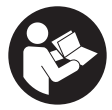

#### Slovenčina – 2

## Obsah

| Bezpečnostné upozornenia                                          | 5        |
|-------------------------------------------------------------------|----------|
| Ochrana osobných udajov                                           | b        |
| Srdečne blahoželáme                                               | 7        |
| Opis výrobku a výkonu                                             | 7        |
| Používanie v súlade s určením                                     | 7        |
| Vyobrazené komponenty                                             | 8        |
| Technické údaje                                                   | 9        |
| Montáž                                                            | 10       |
| Nasadzovanie a odoberanie displeja (pozri obrázok A)              | 10       |
| Nasadenie poistnej platničky (pozri obrázok <b>B</b> )            | 11       |
| Obsluha                                                           | 13       |
| Stavová obrazovka                                                 | 14       |
| Úvodná obrazovka                                                  | 16       |
| Úvodná obrazovka 2. úrovne                                        | 17       |
| Obrazovka jazdy                                                   | 18       |
| Obrazovka jazdy 2. urovne                                         | 18       |
| Obrazovka dojazdu<br>Obrazovka dojazdu 2. úrovne                  | 19<br>19 |
| Obrazovka Fitness                                                 | 20       |
| Obrazovka Fitness 2. úrovne                                       | 20       |
| Vytvorenie profilu používateľa                                    | 20       |
| Spojenie palubného počítača s aplikáciou eBike Flow               | 21       |
| <ebike lock=""></ebike>                                           | 21       |
| Vytvorenie funkcie <b><ebike lock=""></ebike></b>                 | 21       |
| Kompatibilita<br>Spåcob činnosti                                  | 22<br>22 |
| Výmena komponentov eBike a funkcia <b><ebike lock=""></ebike></b> | 22       |
| Prispôsobenie úrovní podpory                                      | 23       |
| Zobrazenia a nastavenia aplikácie <b>eBike Flow</b>               | 25       |
| Aktivácia aplikácie <b>eBike Flow</b>                             |          |
|                                                                   |          |

| Registrácia cez smartfón                         |    |
|--------------------------------------------------|----|
| Hlavného menu aplikácie <b>eBike Flow</b>        |    |
| Údržba a servis                                  | 27 |
| Údržba a čistenie                                |    |
| Zákaznícka služba a poradenstvo ohľadom použitia |    |
| Preprava                                         |    |
| Likvidácia                                       |    |
|                                                  |    |

## Bezpečnostné upozornenia

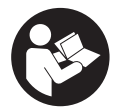

Prečítajte si všetky bezpečnostné upozornenia a pokyny. Nedodržiavanie bezpečnostných upozornení a pokynov môže zapríčiniť úraz elektrickým prúdom, požiar a/alebo ťažké poranenia.

Uschovajte všetky bezpečnostné upozornenia a pokyny na budúce použitie.

Pojem **akumulátor**, používaný v tomto návode na obsluhu, sa vzťahuje na všetky originálne akumulátory Bosch eBike.

- Prečítajte si a dodržiavajte bezpečnostné upozornenia a pokyny vo všetkých návodoch na obsluhu systému eBike, ako aj návod na obsluhu vášho eBike.
- Nepokúšajte sa displej alebo ovládaciu jednotku upevniť počas jazdy!
- Nenechajte sa rozptyľovať displejom palubného počítača. Ak sa nekoncentrujete výlučne na cestnú premávku, riskujete, že sa stanete účastníkom nehody. Ak chcete okrem zmeny úrovne podpory zadávať do palubného počítača údaje, zastavte a zadajte príslušné údaje.
- Počas jazdy smartfón neobsluhujte. Ak sa nekoncentrujete výlučne na cestnú premávku, riskujete, že sa stanete účastníkom nehody. Najprv zastavte a až potom zadávajte príslušné údaje.
- Jas displeja nastavte tak, aby bolo primerane vidieť dôležité informácie, ako rýchlosť alebo výstražné symboly. Nesprávne nastavený jas displeja môže spôsobiť nebezpečné situácie.
- Palubný počítač neotvárajte. Otvorením sa môže palubný počítač poškodiť a zaniká nárok na záruku.
- Palubný počítač nepoužívajte ako držadlo. Keď budete zdvíhať eBike za palubný počítač, počítač môžete neopraviteľne poškodiť.
- Neklaď te bicykel dolu hlavou na riadidlá a sedadlom dole, ak palubný počítač alebo jeho držiak prečnievajú cez riadidlá. Palubný počítač alebo držiak sa môžu neopraviteľ ne poškodiť. Palubný počítač odoberte aj pred upnutím bicykla do montážneho držiaka, aby ste predišli vypadnutiu alebo poškodeniu palubného počítača.

#### Ochrana osobných údajov

Ak sa palubný počítač posiela pri servisnej udalosti do servisu Bosch, údaje uložené na zariadení môžu byť v prípade potreby poskytnuté spoločnosti Bosch.

## Srdečne blahoželáme

Srdečne blahoželáme ku kúpe tohto palubného počítača pre eBike. Kiox 300 spoľahlivo informuje o všetkých dôležitých jazdných údajoch.

#### Aktualizácie

Funkcie vášho zariadenia **Kiox 300** sa neustále rozširujú. Aktualizujte si vždy vašu smartfónovú aplikáciu **eBike Flow** na najnovšiu verziu. Pomocou tejto aplikácie si môžete stiahnuť nové funkcie a preniesť ich na váš **Kiox 300**. Popri tu predstavených funkciách môže kedykoľvek dôjsť k softvérovým zmenám kvôli odstráneniu chýb a rozšíreniu funkčnosti.

## Opis výrobku a výkonu

### Používanie v súlade s určením

Palubný počítač **Kiox 300** je určený na zobrazovanie údajov jazdy. Aby ste mohli palubný počítač **Kiox 300** používať v plnom rozsahu, je potrebný kompatibilný smartfón s aplikáciou **eBike Flow** (k dispozícii v Apple App Store alebo v Google Play Store).

#### Vyobrazené komponenty

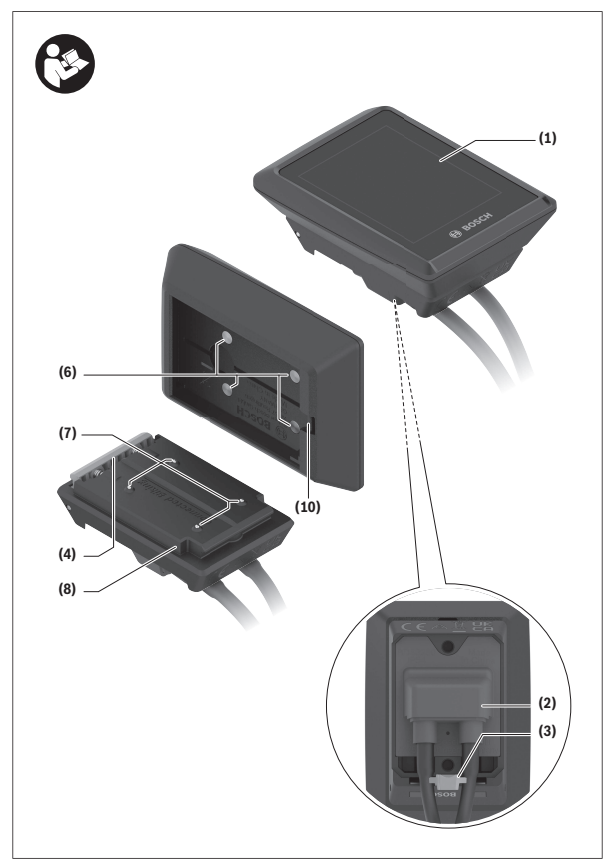

- (1) Displej
- (2) Výstup kábla
- (3) Poistná doska
- (4) Aretačný háčik
- (5) Kryt adaptéra
- (6) Kontakty displeja
- (7) Kontakty držiaka
- (8) Uchytenie displeja
- (9) Upevňovacia skrutka uchytenia displeja
- (10) Nosník pre pútko<sup>a)</sup>
- a) Pútko nie je súčasťou štandardnej dodávky.

## Technické údaje

| Palubný počítač                   |    | Kiox 300 |
|-----------------------------------|----|----------|
| Kód výrobku                       |    | BHU3600  |
| Prevádzková teplota <sup>A)</sup> | °C | -5 +40   |
| Skladovacia teplota               | C° | +10+40   |
| Stupeň ochrany                    |    | IP54     |
| Hmotnosť cca                      | g  | 32       |

A) Mimo tohto teplotného rozsahu môže dochádzať k chybám v zobrazovaní.

Informácie o licenciách pre tento výrobok nájdete na nasledujúcej internetovej adrese: https://www.bosch-ebike.com/licences

## Montáž

#### Nasadzovanie a odoberanie displeja (pozri obrázok A)

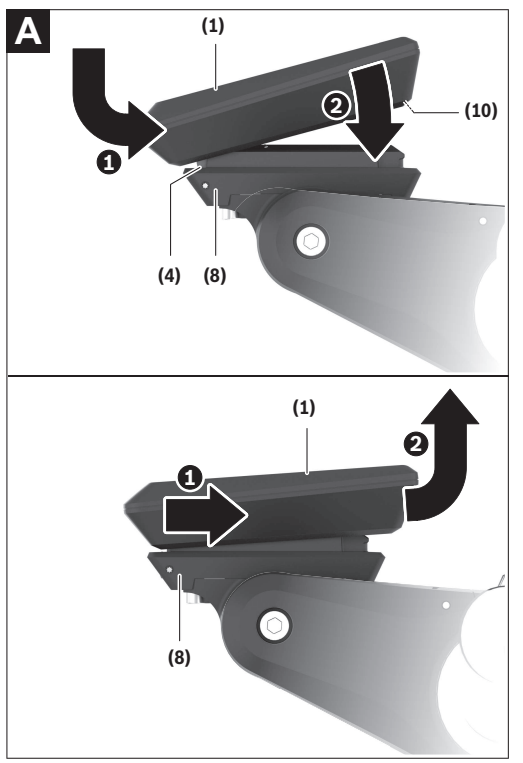

Pri vkladaní displeja (1) nasaď te displej (1) na hranu, ktorá je v smere jazdy predná, upínania displeja (8) na aretačný háčik (4) • a potlačte displej (1) zadnou stranou na upínanie displeja (8) •.

Pri **odoberaní** displeja (1) ťahajte displej (1) k sebe  $\mathbf{0}$ , kým displej (1) nemožno odobrať  $\mathbf{0}$ .

Na nosník (10) možno upevniť pútko.

**Upozornenie:** Systém eBike sa vypne, keď jazdíte pomalšie ako 3 km/h a palubný počítač vyberiete z držiaka. To neplatí pre eBike s podporou do 45 km/h.

#### Nasadenie poistnej platničky (pozri obrázok B)

![](_page_10_Figure_5.jpeg)

Upozornenie: Podľa konštrukcie/namontovania uchytenia displeja sa môže stať, že poistnú dosku nemožno vložiť. Musí byť pritom namontovaný displej. Zasuňte zdola poistnú platničku (3) do krytu adaptéra (5) tak, aby poistná platnička (3) počuteľne zaskočila. O tohto okamihu už nemôžete displej (1) odobrať z upínania displeja (8) bez toho, aby ste upínanie displeja (8) odmontovali z krytu adaptéra (5) povolením obidvoch upevňovacích skrutiek (9).

Upozornenie: Poistná platnička (3) neslúži ako poistka proti krádeži.

## Obsluha

Obsluha displeja a nastavovanie indikácií sa robí pomocou ovládacej jednotky.

Význam tlačidiel na ovládacej jednotke pre indikácie displeja nájdete v nasledujúcom prehľade. Tlačidlo výberu má podľa dĺžky stlačenia 2 funkcie.

![](_page_12_Picture_4.jpeg)

- Iistovanie doľava
- listovanie doprava
- listovanie nahor
- listovanie nadol
- prepnutie na 2. úroveň obrazovky (krátke stlačenie) otvorenie menu nastavení na stavovej obrazovke (krátke stlačenie)
- otvorenie možností vzťahujúcich sa na obrazovku napr. < Reset trip> (dlhé stlačenie > 1 s)

Upozornenie: Všetky znázornenia a texty obrazoviek na nasledujúcich stranách zodpovedajú stavu vydania softvéru. Po aktualizácii softvéru sa môžu mierne zmeniť zobrazenia a/alebo texty obrazoviek.

#### Stavová obrazovka

Z úvodnej obrazovky sa dostanete na stavovú obrazovku stlačením tlačidla .

![](_page_13_Picture_3.jpeg)

- a Stav nabitia akumulátora
- b Úroveň podpory
- c Osvetlenie bicykla
- d Čas
- e Indikácia spojenia
- f Spojenie so smartfónom
- g Stav spojenia
- h Menu nastavení

Z tejto obrazovky sa môžete dostať do menu nastavení tak, že stlačíte tlačidlo 🔍.

Upozornenie: Menu nastavení nemožno vyvolať počas jazdy.

Menu nastavení **<SETTINGS>** obsahuje nasledujúce položky menu:

#### - <My eBike>

Tu nájdete nasledujúce položky menu.

#### <Range reset>

Tu možno resetovať hodnotu pre dojazd.

#### • <Auto trip reset>

Tu môžete urobiť nastavenia pre automatické resetovanie.

#### • <Wheel circumf.>

Tu možno hodnotu prispôsobiť obvodu kolesa alebo obnoviť na štandardné nastavenie.

#### Service (Servis)>

Tu sa zobrazuje nasledujúci termín servisu, ako ho predajca bicyklov nastavil.

#### Components>

Tu sú zobrazené použité komponenty s ich číslami verzie.

#### – <My Kiox>

Tu nájdete nasledujúce položky menu.

#### <Statusbar (Stavová lišta)>

Tu môžete voliť medzi zobrazeniami **<Battery>**, **<Time>** alebo **<Speed>**.

#### <Language>

Tu môžete vybrať predvolený jazyk displeja.

#### <Units>

Tu môžete zvoliť medzi metrickou alebo imperiálnou sústavou merných jednotiek.

#### ∘ <Time>

Tu môžete nastaviť čas.

#### • <Time format>

Tu môžete voliť medzi 2 formátmi času.

#### <Brightness>

Tu môžete nastaviť jas displeja.

#### Settings reset>

Tu môžete všetky systémové nastavenia resetovať na štandardné hodnoty.

## V položke menu <Information> nájdete informácie o kontaktoch (<Contact>) a certifikátoch (<Certificates>).

Menu nastavení opustíte pomocou tlačidla 💌 alebo tlačidla 또.

Pomocou tlačidla ≥ sa dostanete na úvodnú obrazovku.

#### Úvodná obrazovka

Ak ste pred posledným vypnutím nezvolili žiadnu ďalšiu obrazovku, zobrazí sa vám táto obrazovka.

![](_page_15_Picture_3.jpeg)

- a Stav nabitia akumulátora
- b Úroveň podpory
- c Osvetlenie bicykla
- i Zobrazenie jednotky rýchlosti
- j Názov indikácie
- k Vlastný výkon
- l Rýchlosť
- m Výkon motora

Indikácie **a** ... **c** tvoria stavovú lištu a sú zobrazené na každej obrazovke. Z tejto obrazovky môžete tlačidlom ≤ prepnúť na stavovú obrazovku alebo sa tlačidlom ≥ môžete dostať na ďalšie obrazovky. Na týchto obrazovkách sú zobrazované štatistické údaje, dojazd akumulátora a priemerné hodnoty. Z každej takejto obrazovky sa môžete tlačidlom S dostať k údajom druhej úrovne.

Ak sa používateľ nachádza pri vypnutí na inej obrazovke, ako je úvodná obrazovka, pri opätovnom zapnutí eBike sa znova zobrazí naposledy zobrazená obrazovka. Dlhým stlačením tlačidla výberu 🐼 môžete resetovať štatistické údaje vašej jazdy alebo výletu (nie na obrazovke **<SETTINGS>**).

#### Úvodná obrazovka 2. úrovne

![](_page_16_Picture_3.jpeg)

- a Stav nabitia akumulátora
- b Úroveň podpory
- c Osvetlenie bicykla
- i Zobrazenie jednotky rýchlosti
- n Priemerná rýchlosť
- o Maximálna rýchlosť

#### Obrazovka jazdy

![](_page_17_Picture_2.jpeg)

## Stav nabitia akumulátora

- **b** Úroveň podpory
- c Osvetlenie bicykla
- **p** Trasa

а

- q Čas jazdy
- I Rýchlosť

#### Obrazovka jazdy 2. úrovne

![](_page_17_Picture_10.jpeg)

- a Stav nabitia akumulátora
- b Úroveň podpory
- c Osvetlenie bicykla
- r Celková trasa
- s Spotrebovaná energia

#### Obrazovka dojazdu

![](_page_18_Figure_2.jpeg)

- a Stav nabitia akumulátora
- b Úroveň podpory
- c Osvetlenie bicykla
- t Dojazd

#### Obrazovka dojazdu 2. úrovne

![](_page_18_Picture_8.jpeg)

- a Stav nabitia akumulátora
- b Úroveň podpory
- c Osvetlenie bicykla
- u Dojazd podľa úrovne podpory

#### Obrazovka Fitness

![](_page_19_Picture_2.jpeg)

#### Obrazovka Fitness 2. úrovne

![](_page_19_Picture_4.jpeg)

- a Stav nabitia akumulátora
- b Úroveň podpory
- c Osvetlenie bicykla
- Vlastný výkon
- Fitness motivátor (nad priemerom) Ak sa ukazovateľ fitness motivátora nachádza na pravej strane alebo v strede, pozadie je zelené. Znamená to, že vlastný výkon sa nachádza nad priemernou hodnotou alebo je rovnaký ako priemerná hodnota.
- x Frekvencia šliapania
- Fitness motivátor (pod priemerom) Ak sa ukazovateľ fitness motivátora nachádza na ľavej strane, pozadie je oranžové. Vlastný výkon sa nachádza pod priemernou hodnotou.
- a Stav nabitia akumulátora
- b Úroveň podpory
- c Osvetlenie bicykla
- y Priemerný výkon vo wattoch
- Priemerná frekvencia šliapania v otáčkach za minútu

## Vytvorenie profilu používateľa

Aby ste mohli využívať všetky funkcie palubného počítača, musíte sa zaregistrovať online. Cez profil používateľa si môžete okrem iného pozrieť svoje údaje o jazde. Profil používateľa si môžete založiť pomocou aplikácie **eBike Flow**. Zadajte údaje potrebné na registráciu. Aplikáciu **eBike Flow** si môžete bezplatne stiahnuť cez Apple App Store (pre zariadenia iPhone) alebo cez Google Play Store (pre zariadenia Android).

#### Spojenie palubného počítača s aplikáciou eBike Flow

Spojenie so smartfónom sa vytvorí takto:

- Spustite aplikáciu.
- Zvoľte Vytvoriť spojenie.
- Postupujte podľa pokynov na obrazovke smartfónu.

Pomocou aplikácie môžete zaznamenávať aktivity a upravovať úrovne podpory.

#### <eBike Lock>

Funkciu <eBike Lock> si môže každý používateľ aktivovať pomocou aplikácie eBike Flow. Pritom sa v smartfóne uloží heslo na odblokovanie eBike.

Funkcia <eBike Lock> je automaticky aktívna v nasledujúcich prípadoch:

- pri vypnutí systému eBike pomocou ovládacej jednotky
- pri automatickom vypnutí systému eBike
- pri odobratí palubného počítača

Keď je systém eBike zapnutý a smartfón je spojený s eBike pomocou *Bluetooth®*, eBike sa odblokuje.

Funkcia <eBike Lock> je viazaná na vaše používateľské konto.

Ak by ste stratili svoj smartfón, môžete sa prihlásiť cez iný smartfón pomocou aplikácie **eBike Flow** a vášho používateľského konta a eBike odblokovať.

Pozor! Keď v aplikácii zvolíte nastavenie, ktoré vedie k nevýhodám pri funkcii <eBike Lock> (napr. vymazanie vášho eBike alebo používateľského konta), najprv sa vám zobrazia výstražné hlásenia. Dôkladne si ich prečítajte a konajte podľa vygenerovaných hlásení (napr. pred vymazaním vášho eBike alebo používateľského konta).

#### Vytvorenie funkcie <eBike Lock>

Na vytvorenie funkcie **<eBike Lock>** musia byť splnené nasledujúce predpoklady:

- Je nainštalovaná aplikácia eBike Flow.

- Je vytvorené používateľské konto.
- Na eBike práve neprebieha žiadna aktualizácia.
- eBike je spojený so smartfónom pomocou Bluetooth®.
- eBike stojí.
- Smartfón je pripojený k internetu.

Akumulátor eBike je dostatočne nabitý a nabíjací kábel nie je pripojený.
Funkciu <eBike Lock> môžete vytvoriť v aplikácii eBike Flow v položke menu Nastavenia.

Odteraz môžete podporu vašej pohonnej jednotky deaktivovať zapnutím funkcie **<eBike Lock>** v aplikácii **eBike Flow**. Deaktiváciu možno zrušiť, iba ak je pri zapnutí systému eBike v blízkosti váš smartfón. Pritom musí byť na vašom smartfóne zapnuté *Bluetooth®* a aplikácia **eBike Flow** musí byť na pozadí aktívna. Aplikáciu **eBike Flow** nie je nutné otvárať. Keď je funkcia **<eBike Lock>** aktivovaná, môžete váš eBike naďalej používať bez podpory pohonnej jednotky.

#### Kompatibilita

Funkcia **<eBike Lock>** je kompatibilná s týmito výrobnými sériami Bosch eBike:

| Pohonná jednotka | Výrobná séria       |
|------------------|---------------------|
| BDU374x          | Performance Line CX |
| BDU33xx          | Performance Line    |

#### Spôsob činnosti

Spolu s funkciou **<eBike Lock>** funguje smartfón podobne ako kľúč pre pohonnú jednotku. Funkcia **<eBike Lock>** sa aktivuje vypnutím systému eBike. Stav funkcie **<eBike Lock>** sa po zapnutí zobrazí na krátky čas na displeji palubného počítača symbolom zámku.

Upozornenie: Funkcia <eBike Lock> nie je ochranou proti krádeži, ale len doplnkom k mechanickému zámku! Funkcia <eBike Lock> nezabezpečuje žiadne mechanické zablokovanie eBike ani nič podobné. Deaktivuje sa len podpora pohonnou jednotkou. Kým je smartfón spojený s eBike pomocou *Bluetooth*®, je pohonná jednotka odblokovaná.

Ak chcete dočasne alebo trvalo povoliť prístup k vášmu eBike iným osobám alebo ak chcete dať eBike do servisu, deaktivujte funkciu <**eBike Lock>** v aplikácii **eBike Flow** v položke menu **Nastavenia**. Ak chcete eBike predať, vymažte tiež eBike v aplikácii **eBike Flow** v položke menu **Nastavenia** z vášho používateľského konta. Keď sa systém eBike vypne, pohonná jednotka vydá zvuk zamykania (**jeden** zvukový signál), aby oznámila, že podpora pohonom je vypnutá.

Upozornenie: Zvuk sa vydá len vtedy, keď je systém zapnutý.

Keď sa systém eBike zapne, pohonná jednotka vydá dva zvuky odomykania (**dva** zvukové signály), aby oznámila, že podpora pohonom je opäť možná.

Vďaka zvuku zamykania môžete zistiť, či je funkcia **<eBike Lock>** na vašom eBike aktivovaná. Akustické spätné hlásenie je štandardne aktivované, avšak môžete ho deaktivovať v aplikácii **eBike Flow** v položke menu **Nastave**nia výberom symbolu zámku vo vašom eBike.

Upozornenie: Ak funkciu <eBike Lock> nedokážete vytvoriť alebo vypnúť, kontaktujte vášho predajcu bicyklov.

#### Výmena komponentov eBike a funkcia <eBike Lock>

#### Výmena smartfónu

- 1. Nainštalujte aplikáciu eBike Flow na nový smartfón.
- Prihláste sa s rovnakým kontom, s ktorým ste aktivovali funkciu <eBike Lock>.
- 3. V aplikácii eBike Flow sa zobrazí funkcia <eBike Lock> ako vytvorená.

#### Výmena pohonnej jednotky

- 1. V aplikácii eBike Flow sa zobrazí funkcia <eBike Lock> ako deaktivovaná.
- Aktivujte funkciu <eBike Lock> tak, že tlačidlo funkcie <eBike Lock> posuniete doprava.
- Keď dávate váš eBike na údržbu predajcovi bicyklov, odporúčame najprv deaktivovať funkciu <eBike Lock>, aby sa predišlo falošným alarmom.

#### Prispôsobenie úrovní podpory

Úrovne podpory si môžete v rámci istých hraníc prispôsobiť. Máte tak možnosť prispôsobiť si eBike vašim osobným potrebám.

Vytvorenie úplne vlastného režimu nie je možné. Môžete iba upravovať režimy, ktoré vo vašom systéme povolil výrobca alebo predajca. Môže to byť aj menej ako 4 režimy.

Z dôvodu technických obmedzení nemôžete upravovať režim **eMTB** a **TOUR+**. Okrem toho sa môže stať, že z dôvodu obmedzení platných vo vašej kraji-ne nemožno pri niektorom režime urobiť žiadne prispôsobenie.

Na prispôsobenie sú k dispozícii nasledujúce parametre:

- Podpora vzhľadom na základnú hodnotu režimu (v rámci zákonných nariadení)
- Reakcia pohonu
- Regulovaná rýchlosť (v rámci zákonných nariadení)

 Maximálny krútiaci moment (v rámci hraníc možností pohonu)
Tieto parametre navzájom súvisia a vzájomne sa ovplyvňujú. Napríklad súčasné nastavenie nízkej hodnoty krútiaceho momentu a vysokej podpory zásadne nie je možné.

Upozornenie: Uvedomte si, že váš zmenený režim si zachová svoju polohu, názov a farbu na všetkých palubných počítačoch a ovládacích prvkoch.

## Zobrazenia a nastavenia aplikácie eBike Flow

Smartfón nie je súčasťou rozsahu dodávky. Na registráciu prostredníctvom smartfónu je potrebné internetové spojenie, ktoré môže byť, podľa obsahu zmluvy, vaším telefónnym operátorom spoplatnené.

**Upozornenie:** Všetky znázornenia a texty obrazoviek na nasledujúcich stranách zodpovedajú stavu vydania softvéru. Keďže v priebehu roka sa môže softvér aktualizovať, je možné, že sa zobrazenia a/alebo texty rozhrania zmenia.

Nasledujúci opis aplikácie eBike Flow platí pre palubný počítač Kiox 300.

![](_page_24_Picture_5.jpeg)

Podľa operačného systému smartfónu možno si aplikáciu **eBike Flow** bezplatne stiahnuť z Apple App Store alebo Google Play Store.

> Naskenujte vaším smartfónom kód, aby ste si mohli aplikáciu **eBike Flow** stiahnuť.

### Aktivácia aplikácie eBike Flow

Na využívanie všetkých funkcií eBike Flow je potrebný smartfón s aplikáciou eBike Flow.

Pri aktivovaní postupujte nasledovne:

- 1. Otvorte na vašom smartfóne Google Play Store (Android) alebo Apple Store (iOS).
- 2. Vyhľadajte eBike Flow.
- 3. Nainštalujte aplikáciu eBike Flow a otvorte ju.
- 4. Zaregistrujte sa, ako je opísané v nasledujúcom odseku.

#### Registrácia cez smartfón

- Spustite aplikáciu eBike Flow.
- Riaďte sa pokynmi.
- Vytvorte si používateľské konto alebo sa prihláste s už existujúcim používateľským kontom.
- Zaregistrujte vaše Bosch ID.
- Prečítajte a akceptujte všeobecné obchodné podmienky a vyhlásenie o ochrane údajov.
- Po potvrdení dostanete e-mail na vami zadanú adresu so zmluvnými ustanoveniami.

Aktivujte si používateľské konto stlačením na ikonu Používateľské konto v e-maile.

#### Hlavného menu aplikácie eBike Flow

| Symbol     | Položka menu                               | Funkcia                                                                                                    |
|------------|--------------------------------------------|----------------------------------------------------------------------------------------------------|
| GV6        | <domovská ob-<br="">razovka&gt;</domovská> | Toto je úvodná obrazovka aplikácie.                                                                                                    |
|            | <mapa></mapa>                              | Pomocou mapy sa môžete orientovať a za-<br>znamenávať vašu jazdu.                                                                                                    |
|            | <Štatistiky>                               | V tejto položke menu sa zobrazia vaše za-<br>znamenané trasy.                                                                                                    |
| <u>{</u> } | <nastavenia></nastavenia>                  | V tejto položke menu si môžete pozrieť<br>a upravovať svoje osobné údaje, nastave-<br>nia ochrany osobných údajov a nastavenia<br>aplikácie. Takisto tam získate informácie<br>o komponentoch vášho eBike. |

## Údržba a servis

#### Údržba a čistenie

Žiadne komponenty sa nesmú čistiť vodným prúdom pod tlakom.

Displej vášho palubného počítača udržiavajte čistý. Pri znečistení môže ľahko dôjsť k chybnému rozpoznávaniu jasu.

Na čistenie vášho palubného počítača použite mäkkú, len vodou navlhčenú utierku. Nepoužívajte čistiace prostriedky.

Dajte systém eBike minimálne raz ročne skontrolovať (o. i. mechaniku, aktuálnosť systémového softvéru).

Okrem toho predajca bicyklov môže za základ termínu servisu použiť jazdný výkon a/alebo časový úsek. V takomto prípade vám palubný počítač po každom zapnutí zobrazí termín servisu.

Ohľadne servisu a opráv eBike sa obráťte na autorizovaného predajcu bicyklov.

 Všetky kontroly a opravy zverte výlučne autorizovanému predajcovi bicyklov.

Upozornenie: Keď dávate váš eBike na údržbu predajcovi bicyklov, odporúčame najprv deaktivovať funkciu **<eBike Lock>** a **<eBike Alarm>**, aby sa predišlo falošným alarmom.

#### Zákaznícka služba a poradenstvo ohľadom použitia

Ak máte akékoľvek otázky ohľadom systému eBike a jeho komponentov, obrátte sa na autorizovaného predajcu bicyklov.

Kontaktné údaje autorizovaných predajcov bicyklov nájdete na internetovej stránke <u>www.bosch-ebike.com</u>.

#### Preprava

Keď svoj eBike veziete mimo vášho auta, napr. na nosiči batožiny, odoberte palubný počítač a akumulátor systému eBike, aby ste zabránili poškodeniam.

#### Likvidácia

![](_page_26_Picture_17.jpeg)

Pohonná jednotka, palubný počítač vrát. ovládacej jednotky, akumulátor, snímač rýchlosti, príslušenstvo a obaly sa musia odovzdať na ekologickú recykláciu. Samostatne zabezpečte vymazanie osobných údajov zo zariadenia. Nikdy neodhadzujte eBike a jeho komponenty do komunálneho odpadu!

![](_page_27_Picture_2.jpeg)

Podľa Európskej smernice

2012/19/EÚ sa musia nepoužiteľné elektrické zariadenia a podľa európskej smernice 2006/66/ES sa musia chybné alebo opotrebované akumulátory/batérie zbierať separovane a je nutné odovzdať ich na ekologickú recykláciu.

Už nepoužiteľné komponenty eBike Bosch odovzdajte bezplatne autorizovanému predajcovi bicyklov alebo na recyklačnom zbernom stredisku.

#### Právo na zmeny je vyhradené.

Robert Bosch GmbH

72757 Reutlingen Germany

www.bosch-ebike.com

0 275 007 3BKsk (2021.12) T/29